## Generic Backlit Film Printing Instructions for **Other Inkjet Printers**

**Paper:** The backlit film has two distinct sides, one glossy and one matte side. **ONLY THE MATTE SIDE CAN BE PRINTED ON.** Please check your printer to find out how to load the film to print on the correct side.

**Printers: You must have an inkjet printer to print on the backlit film.** Laser printers have heat rollers and will melt and warp the film, which can also cause serious damage to your laser printer. **DO NOT RUN THIS FILM THROUGH A LASER PRINTER.** 

**Print Settings:** Every inkjet printer has a different print dialog box and options. Below please find general instructions for the best print quality.

- 1. In your print dialog box select "Print Properties".
- 2. In the Print Properties dialog box find the "Media" setting (usually under Paper/ Quality tab).
- 3. Select any MATTE paper type, such as "Matte Photo Paper" or "Enhanced Matte Paper".
- 4. Under the "Advanced Settings" look for a setting that indicates "Print Borderless" or "Minimize Margins" so the print will extend as far to the edges as your inkjet printer is capable of.

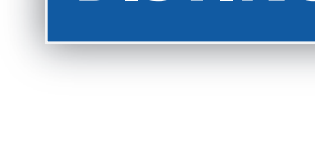

## **Epson Artisan 1430** Backlit Film Print Instructions

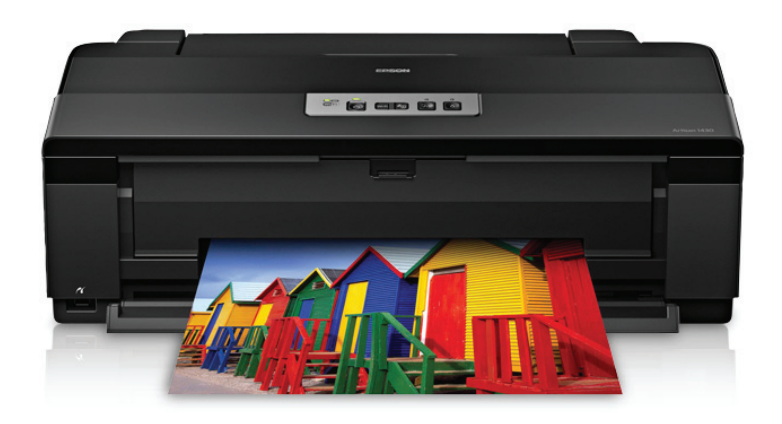

# Generic Backlit Film Printing Instructions for Other Inkjet Printers

Paper: The backlit film has two distinct sides, one glossy and one matte side. ONLY THE MATTE SIDE CAN BE PRINTED ON!

Make sure that your artwork and text are at least .375 inch (3/8") from each side of your prints to leave room for the overlap of the display frame.

PLEASE NOTE: 11x17 Size **MUST** be printed from Photoshop or Publisher.

You will need a USB cord to connect to wifi, but it is NOT INCLUDED with the printer.

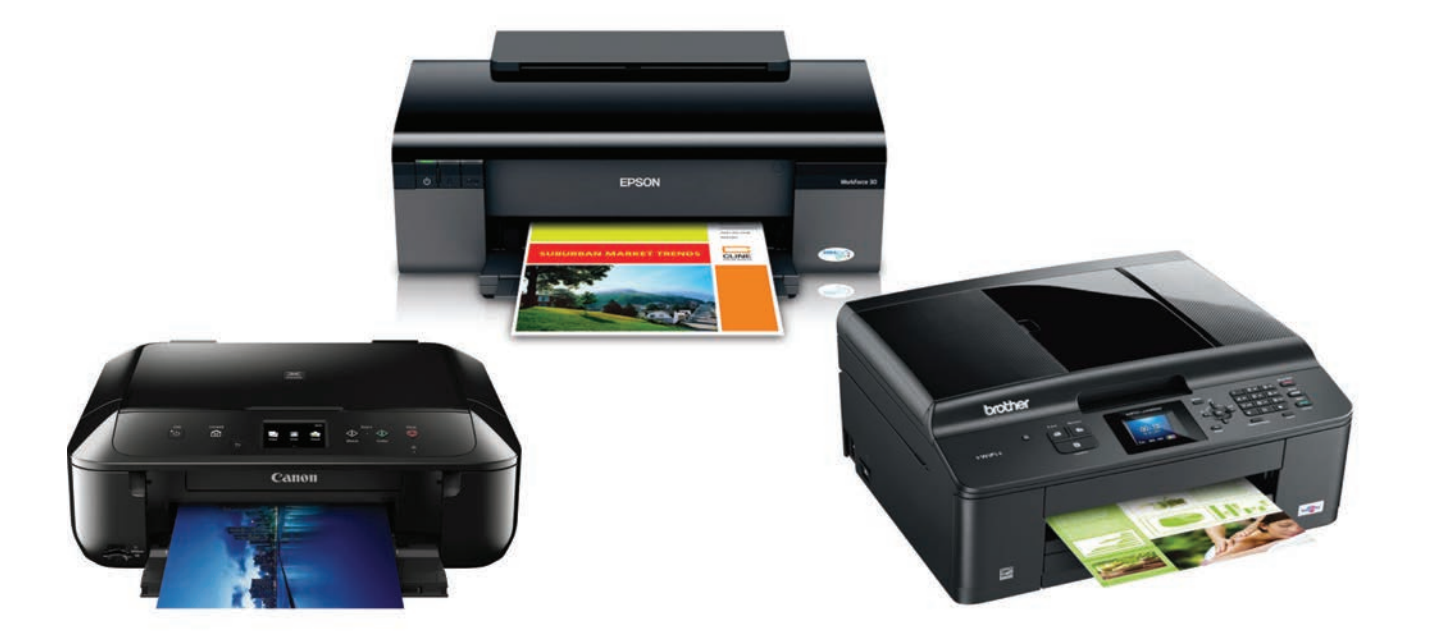

## DISTINCTDISPLAYS

### &

## **Epson Artisan 1430**

**Backlit Film Print Instructions** 

#### When Printing from Publisher or Adobe Acrobat :

- 1. Go to File, Print
- 2. Select Epson Artisan 1430 Printer
- 3. Click on **Printer Settings**
- 4. Follow Steps 3 -6 from Photoshop Printing Instructions on the Right Page

#### When Printing from Photoshop:

If using a pdf, Open PDF in Photoshop.

- You must add Hue/Saturation Layer in Photoshop with these settings:
   a. Saturation: 10 20\*
   b. Lightness: -3
- 2. Add Levels Layer in Photoshop
  - a. Drag gray triangle slider to the right until box displays: .90 - .75\*

\* These ranges depend on the image

#### **Printing Setup from Photoshop:**

- 1. Go to File, Print
- 2. Once in Print Dialog Box, Use these Settings:

Select Printer: **Epson Artisan 1430** Under Color Handling, Select: **Photoshop Manages Colors** Under Printer Profile, Select: **1430 SP 1430 Standard** Under Rendering Intent, Select: **Relative Colorimetric, and uncheck Black Point Compensation** 

Under Image Preview on left side of Print Dialog Box:

Check: Match Print Colors Uncheck: Gamut Warning Check: Show Paper White

| 8.5 ins × 11 ins                                                                                                    | Printer: EPSON Artisan 1430 Series                                                                                                    | Color Management V                                                                                                    |
|----------------------------------------------------------------------------------------------------|----------------------------------------------------------------------------------------------------|----------------------------------------------------------------------------------------------------|
| SS ins x1 lins                                                                                                    | Printer: EPSON Artsan 1430 Series  Copies: 1 Print Settings Poston Center Image Top: -0.111 Left: -0.111 Scale Drint Size Scale Drint Size | Color Management                                                                                                    |
| A feature of the second second | Scale: 100%<br>Height: 11<br>Videh: 6.5<br>Print Resolution: 200 PPE<br>Deunding Box<br>Units: Inches                                                                                                    | Relative Colorimetric        Black Point Compensation        Proof Setup:        Working CNYK        Simulate Paper Color        Simulate Black Ink |
| ⊠ Match Print Colors<br>☐ Samut Waming<br>☑ Show Paper White                                                                                                    | G                                                                                                    | ancel Done Print                                                                                                    |

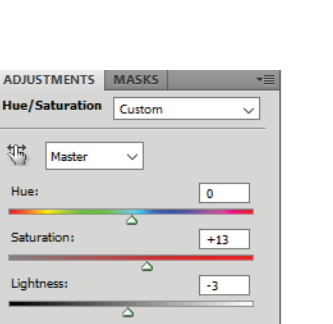

Fill: 100% •

Hue/Saturation 1

AYERS

Auto

255

RGE

**₩** 

0.79

Lock: 🖸 🧹 🕂 角

Final Print Imag

| 3. Click on Print Settings, then Advanced tab, use these |
|----------------------------------------------------------|
| Under Paper Quality options, Dropdown to 8.5x11          |
| Under Paper Quality options, Check Borderless            |
| Under Orientation, Select Portrait or Landscape          |
| Under Print Options, Uncheck: ALL Boxes                  |
| Under Color Management, Check: Color Controls            |
| Under Color Mode, Dropdown to Adobe RGB                  |
| Under Gamma, Dropdown to 2.2, then click Settin          |
| Under Color Adjustment Method, Check C                   |
| Brightness: -3, Contrast: +5, Density: +5                |
|                                                          |

4. Click on Main Tab:

Under Photo Quality Option, **Check: Best Photo** Under Paper Options, Source: **Dropdown to Sheet** Under Paper Options, Type: **Dropdown to Presentation Paper Matte** Under Paper Options, Size: **Select 8.5x11 or 11x17** Under Paper Options, **Check: Borderless** 

#### 5. Click Ok Button

#### 6. Click Print Button

| EPSON Artisan 1430 Series Properties   Shotcuts Main   Main Advanced   Quality Option   Quality Option   Image   Oraft   Oraft   Text   Text </th <th>EPSON Artisan 1430 Series Properties          Image: Shortcuts       Image: Main       Image: Advanced       Image: Page: Layout       Image: Maintenance         Paper &amp; Quality Options       Image: Color Management       Image: Color Controls       Image: Color Controls       Image: Color Mode         Presentation Paper Matte       Image: Color Mode       Image: Color Mode       Image: Color Mode       Image: Color Mode         Photo       Image: Color Mode       Image: Color Mode       Image: Color Mode       Image: Color Mode         Photo       Image: Color Mode       Image: Color Mode       Image: Color Mode       Image: Color Mode         Image: Color Mode       Image: Color Mode       Image: Color Mode       Image: Color Mode       Image: Color Mode         Image: Color Mode       Image: Color Mode       Image: Color Mode       Image: Color Mode       Image: Color Mode         Image: Color Mode       Image: Color Mode       Image: Color Mode       Image: Color Mode       Image: Color Mode         Image: Color Mode       Image: Color Mode       Image: Color Mode       Image: Color Mode       Image: Color Mode         Image: Color Mode       Image: Color Mode       Image: Color Mode       Image: Color Mode       Image: Color Mode         Image: Color Mode       Image: Color Mode       Image: Color Mode       Image: Color Mode       Im</th> <th>×</th> | EPSON Artisan 1430 Series Properties          Image: Shortcuts       Image: Main       Image: Advanced       Image: Page: Layout       Image: Maintenance         Paper & Quality Options       Image: Color Management       Image: Color Controls       Image: Color Controls       Image: Color Mode         Presentation Paper Matte       Image: Color Mode       Image: Color Mode       Image: Color Mode       Image: Color Mode         Photo       Image: Color Mode       Image: Color Mode       Image: Color Mode       Image: Color Mode         Photo       Image: Color Mode       Image: Color Mode       Image: Color Mode       Image: Color Mode         Image: Color Mode       Image: Color Mode       Image: Color Mode       Image: Color Mode       Image: Color Mode         Image: Color Mode       Image: Color Mode       Image: Color Mode       Image: Color Mode       Image: Color Mode         Image: Color Mode       Image: Color Mode       Image: Color Mode       Image: Color Mode       Image: Color Mode         Image: Color Mode       Image: Color Mode       Image: Color Mode       Image: Color Mode       Image: Color Mode         Image: Color Mode       Image: Color Mode       Image: Color Mode       Image: Color Mode       Image: Color Mode         Image: Color Mode       Image: Color Mode       Image: Color Mode       Image: Color Mode       Im | × |
|----------------------------------------------------------------------------------------------------|----------------------------------------------------------------------------------------------------|---|
| Candscape Candscape                                                                                                    | 1430 Settings       Save Settings         Reset Defaults       Online Support         OK       Cancel                                                                                                    |   |

these settings: 8.5x11 or 11x17 rless scape

ontrols GB & Settings Button: neck Color Circle and use these values: ity: +5